## doelstelling

2025/07/04 14:35

deze werkinstructie beschrijft hoe je de Brother HL-L2350DW netwerk printer installeert op een Windows (10) computer die lid is van het domein JACKLAND

## stappenplan

- 1. schakel de printer aan.
- 2. Windows, i > printer > add printer
- 3. kies: the printer that I want isn't listed
- 4. kies: select a shared printer by name
- 5. type: \\pietje\HLL2350DW, next
- 6. no driver found: klik OK
- 7. kies: Have disk en type het pad: \\nas\software\brother\drivers\_Windows

×

- 8. selecteer: Brother HL-L2350DW, OK
- 9. print a test page

## meer info

- printer is gekoppeld aan pietje via CUPS.
- printer gaat vrij snel in slaapstand.
- CUPS

werkinstructies, printer, brother, cups

From: https://www.louslab.be/ - **Lou's lab** 

Permanent link: https://www.louslab.be/doku.php?id=werkinstructies:netwerkprinter\_installeren

Last update: 2024/11/16 18:14

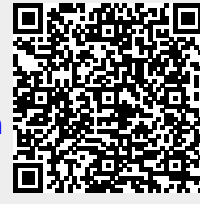

1/1